Repo de Cartera de Créditos con Garantía del Gobierno Nacional: Registro de Anexos de los Contratos Específicos en el SIBFTP

> Guía de Usuario Versión 5.0

| Registro de Anexos en el SIBFTP | Versión: 5.0      |
|---------------------------------|-------------------|
| Guía de Usuario                 | Fecha: 2022-07-20 |

# Tabla de Contenido

| TAB               | LA DE CONTENIDO                                                                                                    | 2           |
|-------------------|----------------------------------------------------------------------------------------------------|-------------|
| <u>REV</u>        | ISIONES                                                                                                    | 3           |
| <u>REP</u>        | O DE CARTERA DE CRÉDITOS CON GARANTÍA DEL GOBIERNO NACIONAL EN SIBFTP                                                                                                    | 4           |
| <u>1.</u>         | INTRODUCCIÓN                                                                                                    | 4           |
| 1.1               | ΟΒJΕΤΙVΟ                                                                                                    | 4           |
| 1.2<br>1.3        | ALCANCE<br>GLOSARIO                                                                                                    | 4<br>4      |
| <u>2.</u>         | PROCEDIMIENTO DE REGISTRO DE ARCHIVO                                                                                                    | 4           |
| 2.1<br>2.2<br>2.3 | Formato de Archivo de Cartera de Créditos con Garantía de Gobierno Esquema Regular.<br>Formato de Archivo de Cartera de Créditos con Garantía de Gobierno Esquema Especial.<br>Cargar el archivo en SIBFTP | 4<br>8<br>9 |

| Registro de Anexos en el SIBFTP | Versión: 5.0      |
|---------------------------------|-------------------|
| Guía de Usuario                 | Fecha: 2022-07-20 |

# Revisiones

| Fecha      | Versión | Descripción          | Autor |
|------------|---------|----------------------|-------|
| 2021-03-26 | 3.0     | Se generó documento. | BCRP  |

| Registro de Anexos en el SIBFTP | Versión: 5.0      |
|---------------------------------|-------------------|
| Guía de Usuario                 | Fecha: 2022-07-20 |

## Repo de Cartera de Créditos con Garantía del Gobierno Nacional en SIBFTP

## 1. INTRODUCCIÓN

#### 1.1 Objetivo

El propósito de este documento es guiar al usuario en el proceso de registro de los Anexos de los Contratos Específicos relacionados a las Operaciones de Reporte de Créditos con Garantía del Gobierno Nacional Representados en Títulos Valores.

#### 1.2 Alcance

Este documento está dirigido a los usuarios que tienen acceso al SIBFTP para registrar los Anexos mencionados. El documento indica el formato del archivo que se debe cargar en SIBTFP y el procedimiento para realizar dicho proceso de carga.

#### 1.3 Glosario

En este documento se utilizan los siguientes términos:

| "CGR"    | Es el identificador del canal SIBFTP por donde se reciben los archivos bajo el Esquema Regular.                       |
|----------|----------------------------------------------------------------------------------------------------|
| "CGE"    | Es el identificador del canal SIBFTP por donde se reciben los archivos bajo el Esquema Especial.                      |
| "SIBFTP" | Es el sistema de interconexión bancaria por el cual las empresas de<br>sistema financiero remiten información al BCRP |

### 2. PROCEDIMIENTO DE REGISTRO DE ARCHIVO

El procedimiento consiste en la carga de un archivo TXT con los datos de los Anexos, según el formato establecido, en el sistema SIBFTP a través de los siguientes canales:

- CGR: CARTERA CON GARANTIA DEL GOBIERNO REGULAR
- CGE: CARTERA CON GARANTIA DEL GOBIERNO ESPECIAL

# 2.1 Formato de Archivo de Cartera de Créditos con Garantía de Gobierno Esquema Regular.

El anexo que se va a cargar es un archivo TXT con los campos separados por tabulaciones. El archivo no debe contar con la fila de cabecera de campos.

El nombre del archivo txt debe tener la siguiente estructura:

 [Código EP] – [N° de Operación] – [Tasa Adjudicada] – [N° de Tramo] - [N° secuencia del Tramo]

| Registro de Anexos en el SIBFTP | Versión: 5.0      |
|---------------------------------|-------------------|
| Guía de Usuario                 | Fecha: 2022-07-20 |

Formato:

• [000#]-[000#]-[000#]-[000#]-[000#].txt

Donde:

| Código EP<br>Nº Operación | : Código de la entidad que registra la cartera<br>: Número de la Subasta adjudicada                                                                  |
|---------------------------|----------------------------------------------------------------------------------------------------|
| Tasa Adjudicada           | : Número de 4 dígitos formada por 2 enteros y 2 decimales de la tasa. Por ejemplo, si se adjudicó a 0.5% se debería registrar 0050; si se adjudicó a |
|                           | 1,25% se debería registrar 0125.                                                                                                    |
| N° de Tramo               | : Número secuencial de 4 dígitos.                                                                                                    |
| N° secuencia Tramo        | : Número secuencial de 4 dígitos. La primera secuencia será 0001 y así.                                                                              |

**Ejemplo**: La Entidad Participante 0001 registrará la operación o subasta 11 con la tasa adjudicada de 0.50%, el primer tramo y la primera secuencia del tramo: 0001-0011-0050-0001-0001.txt

| A | continuación, | se describen | los 24 | campos | que debe | e contener | el archivo: |  |
|---|---------------|--------------|--------|--------|----------|------------|-------------|--|
|   |               |              |        |        |          |            |             |  |

| N° | Campo                                           | Especificaciones                                                                                                    |
|----|-------------------------------------------------|----------------------------------------------------------------------------------------------------|
| 1  | Código de la Entidad Participante               | Campo texto de 4 caracteres. Ejemplo, 0001                                                                                                    |
| 2  | Número de Operación de Reporte                  | Campo texto con 4 caracteres que indica el número de la subasta adjudicada. Ejemplo, operación 1 se debe ingresar 0001.                                                                                     |
| 3  | Tasa de Interés Adjudicada en la<br>Negociación | Campo numérico con 2 decimales. Símbolo de punto como separador decimal. Sin separador de miles. Ejemplo, 1.25% se debe ingresar como 1.25                                                                  |
| 4  | Número de Tramo                                 | Campo texto con 4 caracteres. Ejemplo, en el primer tramo será 0001 y así.                                                                                                    |
| 5  | Número de Secuencia de Tramo                    | Campo texto, formado por 4 caracteres. Ejemplo, la primera secuencia del tramo será 0001. En la segunda entrega, luego de la liquidación en la venta, será 0002 y así.                                      |
| 6  | Número del Título Valor                         | Campo Texto, con una longitud máxima de 20 caracteres.<br>Debe registrar el N° del Pagaré, Letra u otro título valor<br>que sea aceptado por el BCRP de acuerdo a la Circular.                              |
| 7  | Tipo de Título Valor                            | Campo Texto, con una longitud máxima de 20 caracteres.<br>Debe registrar el nombre Pagaré, Letra u otro título valor<br>que sea aceptado por el BCRP de acuerdo a la Circular<br>vigente.                   |
| 8  | Número de Certificado de COFIDE                 | Campo texto, con una longitud de 18 caracteres. Tiene<br>que ser único en la carga de datos así como en toda la<br>operación. <u>Todo Certificado Garantizado podrá</u><br><u>registrarse sólo una vez.</u> |
| 9  | Fecha de Desembolso del Crédito                 | Campo fecha. Debe tener el formato Fecha aaaa-mm-dd                                                                                                    |

| Registro de Anexos en el SIBFTP | Versión: 5.0      |
|---------------------------------|-------------------|
| Guía de Usuario                 | Fecha: 2022-07-20 |

| 10 | Fecha de Vencimiento del Crédito                               | Campo fecha. Debe tener el formato Fecha aaaa-mm-dd                                                                                                    |  |
|----|----------------------------------------------------------------|----------------------------------------------------------------------------------------------------|--|
| 11 | Tipo de Documento                                              | <ul> <li>DNI: DNI</li> <li>CAE: Carné de Extranjería</li> <li>RUC: RUC</li> <li>PAS: Pasaporte</li> </ul>                                                                                                    |  |
| 12 | Nro. Documento                                                 | <ul> <li>DNI, numérico, fijo 8</li> <li>CAE, caracteres, hasta 15</li> <li>RUC, numérico, fijo 11</li> <li>PAS, caracteres, hasta 15</li> </ul>                                                                                                    |  |
| 13 | Nombre o Razón Social                                          | Campo texto sin tamaño fijo.                                                                                                    |  |
| 14 | Tamaño de la Empresa                                           | Campo numérico. Valores permitidos: 1, 2, 3 o 4 de<br>acuerdo con el tamaño de empresa siguiendo el criterio<br>del monto de ventas durante 2019 con referencia a la UIT:<br><u>Codigo Descripcion Rango UIT</u><br>1 Micro 0 a 150 UIT<br>2 Pequeña >150 <= 1,700 UIT<br>3 Mediana >1700 <= 2,300 UIT<br>4 Gran >2,300 UIT<br>UIT: Unidad Tributaria Impositiva. |  |
| 15 | Moneda                                                         | Campo texto. Debe ser igual a PEN (Soles)                                                                                                    |  |
| 16 | Monto Desembolsado del Crédito                                 | Campo numérico con 2 decimales. Símbolo de punto como separador decimal. Sin separador de miles.                                                                                                    |  |
| 17 | Saldo Pendiente de Pago                                        | Campo numérico con 2 decimales. Símbolo de punto como separador decimal. Sin separador de miles. Tiene que ser menor o igual a Monto Desembolsado del Crédito.                                                                                                    |  |
| 18 | Porcentaje de Cobertura del<br>Gobierno                        | Campo numérico con 2 decimales. Símbolo de punto<br>como separador decimal. Sin separador de miles.<br>Ejemplo: 95% se debe ingresar como 95.00                                                                                                    |  |
| 19 | Periodo de Gracia                                              | Campo numérico. Número de meses de periodo de gracia que otorga la entidad financiera al deudor.                                                                                                    |  |
| 20 | Tasa de Interés del Crédito Otorgado<br>al Deudor              | Campo numérico con 2 decimales. Símbolo de punto como separador decimal. Sin separador de miles. Ejemplo: 1.25% se debe ingresar como 1.25                                                                                                    |  |
| 21 | Garantía Específica, distinta a la<br>otorgada por el Gobierno | Campo numérico. Solo dos valores 1, 0: Si = 1; No = 0                                                                                                    |  |
| 22 | Garantía Genérica, , distinta a la otorgada por el Gobierno    | Campo numérico. Solo dos valores 1, 0: Si = 1; No = 0                                                                                                    |  |
| 23 | Localización de la Documentación                               | Campo texto. Con una longitud máxima de 200<br>caracteres. Corresponde a la dirección de los Títulos<br>Valor (Pagare, Letra o los que admita el BCRP).                                                                                                    |  |
| 24 | Solicitud                                                      | Campo numérico. No debe incluir más de un tipo de solicitud en un mismo reporte.<br>Campo No Obligatorio.                                                                                                    |  |

| Registro de Anexos en el SIBFTP | Versión: 5.0      |
|---------------------------------|-------------------|
| Guía de Usuario                 | Fecha: 2022-07-20 |

|  | En todos los casos, debe registrar el total de créditos de<br>la operación y sólo indicar aquellos créditos con el número<br>de solicitud requerida.                                                                                                    |
|--|----------------------------------------------------------------------------------------------------|
|  | 1: Declaración de Incumplimiento de Crédito                                                                                                    |
|  | 2: Solicita Reprogramación de Crédito <b>CON</b> Operación<br>Repo con el BCRP <b>(DU 026-2021)</b>                                                                                                    |
|  | 3: Solicita Reprogramación de Crédito <b>SIN</b> Operación<br>Repo con el BCRP <b>(DU 026-2021)</b>                                                                                                    |
|  | 4: Solicita Reembolso de Fondos por registro de<br>información errada en reportes semanales. El saldo<br>insoluto del préstamo debe ser mayor a cero.                                                                                                    |
|  | 5: Solicita Cancelación de Créditos (DU 011-2022)                                                                                                    |
|  | En los casos 1, 2, 3 y 5:                                                                                                    |
|  | ✓ El saldo insoluto del préstamo debe ser igual a cero.                                                                                                    |
|  | <ul> <li>Las solicitudes se presentan una sola vez por<br/>certificado de garantía, y los mismos no podrán ser<br/>registrados en los reportes semanales siguientes.</li> </ul>                                                                                                    |
|  | La solicitud puede implicar un cargo en la cuenta<br>corriente del Participante debido al proceso de<br>valorización, el cual no será extornado en caso el<br>error sea del Participante. <u>Excepcionalmente</u> podrá<br>presentar una solicitud de reembolso de acuerdo con<br>la Circular 0005-2022-BCRP. |

A continuación, se muestra un ejemplo del archivo TXT con los datos separados por tabulaciones.

CGR:

| archi                        | 001-000<br>vo Edici          | )1-0075-<br>ión For          | 0001-0<br>mato \             | 001.txt: B<br>/er Ayud       | lloc de n<br>da                  | iotas                              |                                                                                     |                                                                    |                                                                    |                                                          |             |                          |                                              |                                              |                                  |                      |                              |             |             | -                 |                                                  | ×                                |
|------------------------------|------------------------------|------------------------------|------------------------------|------------------------------|----------------------------------|------------------------------------|-------------------------------------------------------------------------------------|--------------------------------------------------------------------|--------------------------------------------------------------------|----------------------------------------------------------|-------------|--------------------------|----------------------------------------------|----------------------------------------------|----------------------------------|----------------------|------------------------------|-------------|-------------|-------------------|--------------------------------------------------|----------------------------------|
| 0001<br>0001<br>0001<br>0001 | 0001<br>0001<br>0001<br>0001 | 0.75<br>0.75<br>0.75<br>0.75 | 0001<br>0001<br>0001<br>0001 | 0001<br>0001<br>0001<br>0001 | 12548<br>13449<br>12345<br>11111 | Letra<br>Pagare<br>Letra<br>Pagare | 192749123412345678<br>166655123412345678<br>123456789412345678<br>11111111412345678 | 2020-05-04<br>2020-05-04<br>2020-05-04<br>2020-05-04<br>2020-05-04 | 2023-05-04<br>2023-05-04<br>2023-05-04<br>2023-05-04<br>2023-05-04 | 20518856674<br>20529500553<br>20538856674<br>20549500553 | 4<br>4<br>4 | PEN<br>PEN<br>PEN<br>PEN | 90109.00<br>97412.00<br>90109.00<br>97412.00 | 90109.00<br>97412.00<br>90109.00<br>97412.00 | 53.00<br>75.00<br>53.00<br>75.00 | 12<br>12<br>12<br>12 | 1.48<br>1.48<br>1.48<br>1.48 | 1<br>1<br>1 | 0<br>0<br>0 | AV.<br>AV.<br>AV. | MIROQUESA<br>MIROQUESA<br>MIROQUESA<br>MIROQUESA | DA 44<br>DA 44<br>DA 44<br>DA 44 |

Para generar el archivo con el formato indicado se puede generar en Excel y guardarlo como tipo "Texto (delimitado por tabulaciones) (\*.txt)", codificación UTF-8.

| Registro de Anexos en el SIBFTP | Versión: 5.0      |
|---------------------------------|-------------------|
| Guía de Usuario                 | Fecha: 2022-07-20 |

| Nombre de archivo: | Datos archivo.txt               |              |                      |   |         | ~        |
|--------------------|---------------------------------|--------------|----------------------|---|---------|----------|
| Tipo:              | Texto (delimitado por tabulacio | nes) (*.txt) |                      |   |         | ~        |
| Autores:           | Ramirez Esquivel, Jorg          | Etiquetas:   | Agregar una etiqueta |   |         |          |
| Ocultar carpetas   |                                 |              | Herramientas         | • | Guardar | Cancelar |

# 2.2 Formato de Archivo de Cartera de Créditos con Garantía de Gobierno Esquema Especial.

El anexo que se va a cargar es un archivo TXT con los campos separados por tabulaciones. El archivo no debe contar con la fila de cabecera de campos.

El nombre del archivo txt debe tener la siguiente estructura:

• [Código EP] – [N° de Operación] – [Tasa Adjudicada] – [N° de Tramo]

Formato:

• [000#]-[000#]-[000#]-[000#].txt

Donde:

| Código EP       | : Código de la entidad que registra la cartera                                                                                                    |
|-----------------|----------------------------------------------------------------------------------------------------|
| N° Operación    | : Número de la Subasta adjudicada                                                                                                    |
| Tasa Adjudicada | : Número de 4 dígitos formada por 2 enteros y 2 decimales de la tasa. Por ejemplo, si se adjudicó a 0.5% se debería registrar 0050; si se adjudicó a 1,25% se debería registrar 0125 |
| N° de Tramo     | : Número de 4 dígitos que indica número de tramo                                                                                                    |

**Ejemplo**: La Entidad Participante 0001 registrará la operación o subasta 12 con la tasa adjudicada de 0.80%, el primer tramo: 0001-0012-0080-0001.txt

A continuación, se describen los 6 campos que debe contener el archivo:

| N° | Campo                                           | Especificaciones                                                                                                    |  |  |  |
|----|-------------------------------------------------|----------------------------------------------------------------------------------------------------|--|--|--|
| 1  | Código de la Entidad Participante               | Campo texto de 4 caracteres.                                                                                                    |  |  |  |
| 2  | Número de Operación de Reporte                  | Campo texto con 4 caracteres que indica el número de la subasta adjudicada. Por ejemplo, la subasta 3 se debe registrar como 0003          |  |  |  |
| 3  | Tasa de Interés Adjudicada en la<br>Negociación | Campo numérico con 2 decimales. Símbolo de punto como separador decimal. Sin separador de miles. Ejemplo: 1.25% se debe ingresar como 1.25 |  |  |  |
| 4  | Número de Tramo                                 | Campo texto. Formado por 4 caracteres. Ejemplo, el primer tramo será 0001                                                                  |  |  |  |
| 5  | Certificado de COFIDE:                          | Campo texto, con una longitud de 18 caracteres. Tiene que ser único en la carga de datos así como en toda la                               |  |  |  |

| Registro de Anexos en el SIBFTP | Versión: 5.0      |
|---------------------------------|-------------------|
| Guía de Usuario                 | Fecha: 2022-07-20 |

|   |               | operación. <u>Todo Certificado de Participación con</u><br>Garantía podrá registrarse sólo una vez.                                                                                                    |
|---|---------------|----------------------------------------------------------------------------------------------------|
| 6 | Valor Nominal | Campo numérico con 2 decimales. Símbolo de punto<br>como separador decimal. Sin separador de miles.<br>Equivale a la sumatoria del saldo pendiente de pago del<br>crédito (saldo insoluto) garantizado de todos los créditos<br>que componen dicho certificado. |

A continuación, se muestra un ejemplo del archivo TXT con los datos separados por tabulaciones.

CGE:

|                |         | Devel   |          |               |          |
|----------------|---------|---------|----------|---------------|----------|
| <i>[</i> ] 000 | )1-0011 | -0075-0 | 001.txt: | Bloc de notas |          |
| Archivo        | Edició  | n Form  | nato Ve  | r Ayuda       |          |
| 0001           | 0011    | 0.75    | 0001     | BB10478FV     | 91957.00 |
| 0001           | 0011    | 0.75    | 0001     | VY12878KR     | 82218.00 |
| 0001           | 0011    | 0.75    | 0001     | PF11523TC     | 69799.00 |
| 0001           | 0011    | 0.75    | 0001     | AC10275RF     | 44726.00 |
| 0001           | 0011    | 0.75    | 0001     | FZ18143YM     | 20360.00 |
| 0001           | 0011    | 0.75    | 0001     | TX10318XM     | 86237.00 |
| 0001           | 0011    | 0.75    | 0001     | BB10478FV     | 54099.00 |
| 0001           | 0011    | 0.75    | 0001     | LW10197RB     | 82640.00 |
| 0001           | 0011    | 0.75    | 0001     | UB15537DZ     | 65996.00 |
| 0001           | 0011    | 0.75    | 0001     | HW10009AU     | 57396.00 |

Para generar el archivo con el formato indicado se puede generar en Excel y guardarlo como tipo "Texto (delimitado por tabulaciones) (\*.txt)", codificación UTF-8.

| N | ombre de archivo: | atos archivo.txt 🗸                               |            |                      |   |         |          |  |  |
|---|-------------------|--------------------------------------------------|------------|----------------------|---|---------|----------|--|--|
|   | Tipo:             | exto (delimitado por tabulaciones) (*.txt) 🗸 🗸 🗸 |            |                      |   |         |          |  |  |
|   | Autores:          | Ramirez Esquivel, Jorg                           | Etiquetas: | Agregar una etiqueta |   |         |          |  |  |
|   |                   |                                                  |            |                      |   |         |          |  |  |
|   | Ocultar carpetas  |                                                  |            | Herramientas         | • | Guardar | Cancelar |  |  |
|   |                   |                                                  |            |                      |   |         | .:       |  |  |

## 2.3 Cargar el archivo en SIBFTP

Para cargar el archivo se debe ingresar a la plataforma de SIBFTP con el usuario y contraseña.

| Registro de Anexos en el SIBFTP | Versión: 5.0      |
|---------------------------------|-------------------|
| Guía de Usuario                 | Fecha: 2022-07-20 |

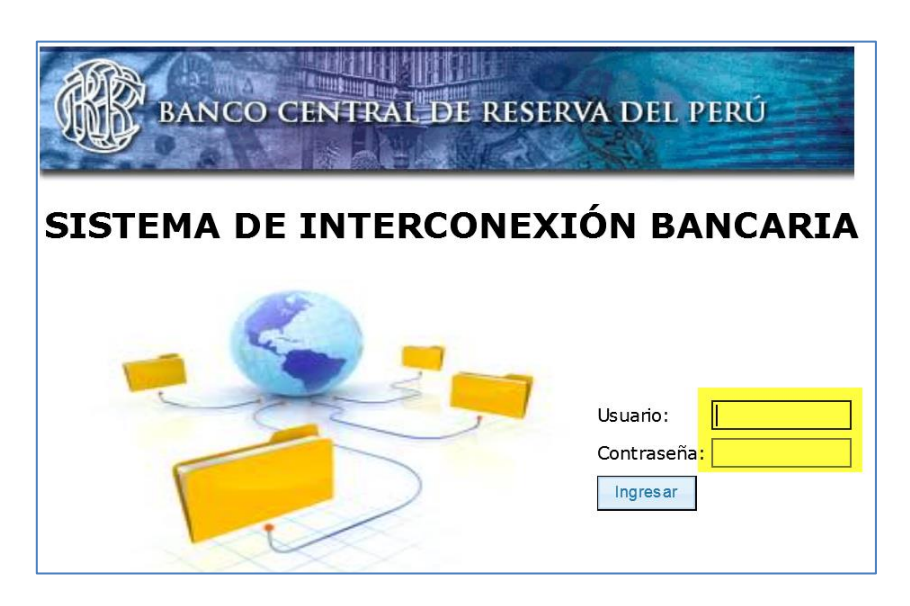

Luego de ingresar, se debe elegir la opción Enviar e indicar el canal que corresponda:

- CGR: CARTERA CON GARANTIA DEL GOBIERNO REGULAR
- CGE: CARTERA CON GARANTIA DEL GOBIERNO ESPECIAL

A continuación, debe seleccionar el archivo usando el botón Examinar:

| TRANSFERENCIAS DE ARCHIVOS                                                                               |  |  |  |  |
|----------------------------------------------------------------------------------------------------|--|--|--|--|
| Canal: CGR : CARTERA CON GARANTÍA DE GOBIERNO - REGULAR ▼<br>Destinos: BANCO CENTRAL DE RESERVA DEL PERÚ |  |  |  |  |
| + Examinar > Cargar > Cancelar                                                                           |  |  |  |  |
|                                                                                                    |  |  |  |  |

Luego de seleccionar el archivo se debe presionar el botón **Cargar**. El sistema procesará los datos del archivo, e indicará si ha ocurrido algún error:

| Obs Fecha Hora                             | Usuario ≎ | Canal ≎ | Archivo ≎  |
|--------------------------------------------|-----------|---------|------------|
| 25/03/202( 10:27:26                        | 000201    | CCR     | Libro2.txt |
| 25/03/202( 09:53:08<br>Archivo con errores | 000201    | CCR     | Libro1.txt |
| ▲<br>25/03/202( 09:38:10                   | 000201    | CCR     | Libro1.txt |

| Registro de Anexos en el SIBFTP | Versión: 5.0      |
|---------------------------------|-------------------|
| Guía de Usuario                 | Fecha: 2022-07-20 |

Si logró cargar el archivo con éxito, debe enviar un correo al Departamento de Liquidación y Control de Operaciones Internas <u>Dpto.RegistroLiqConOpeInt@bcrp.gob.pe</u> indicando las operaciones ingresadas para su liquidación en La Venta o indicando las operaciones registradas para su valorización (entregas semanales de desempeño de los créditos otorgados).

Si el usuario no logró cargar con éxito el archivo y cree que este cumple con todos los requisitos indicados, entonces debe enviar un correo del Departamento de Liquidación y Control de Operaciones Internas <u>Dpto.RegistroLiqConOpeInt@bcrp.gob.pe</u> adjuntando una captura de pantalla del error reportado por el sistema y el archivo correspondiente.